#### Live ?アンケート

## Live!アンケート作成マニュアル

#### ・アンケート作成から開始まで

- 1.アカウント作成
- 2.ログイン
- 3.イベント作成
- 4.アンケート作成
- 5.Live!投票
- 6.Live!Q&A
- 7.Live!クイズ
- 8.ライブ配信の手順
- 9.アンケートの開始
- 10.アンケートの操作方法
- ・詳細設定
  - 1.ディスプレイ設定
  - 2.参加者設定

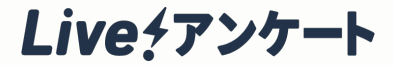

# アンケート作成から開始まで

# 1.アカウント作成

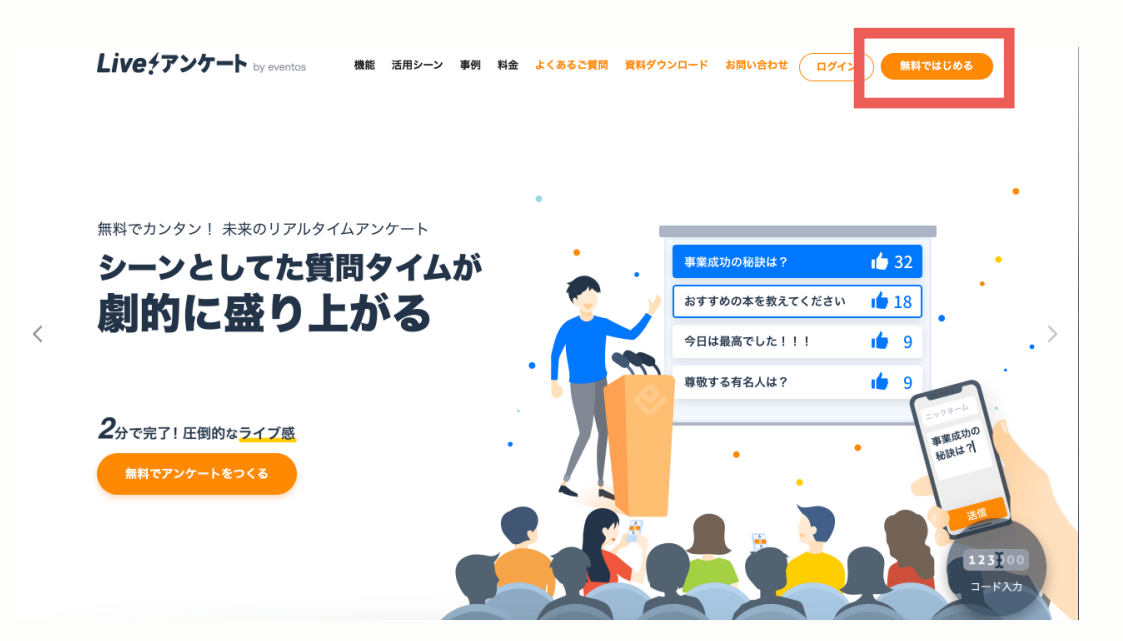

# Live!アンケート公式サイト右上の 「無料ではじめる」をクリックして アカウント作成へ

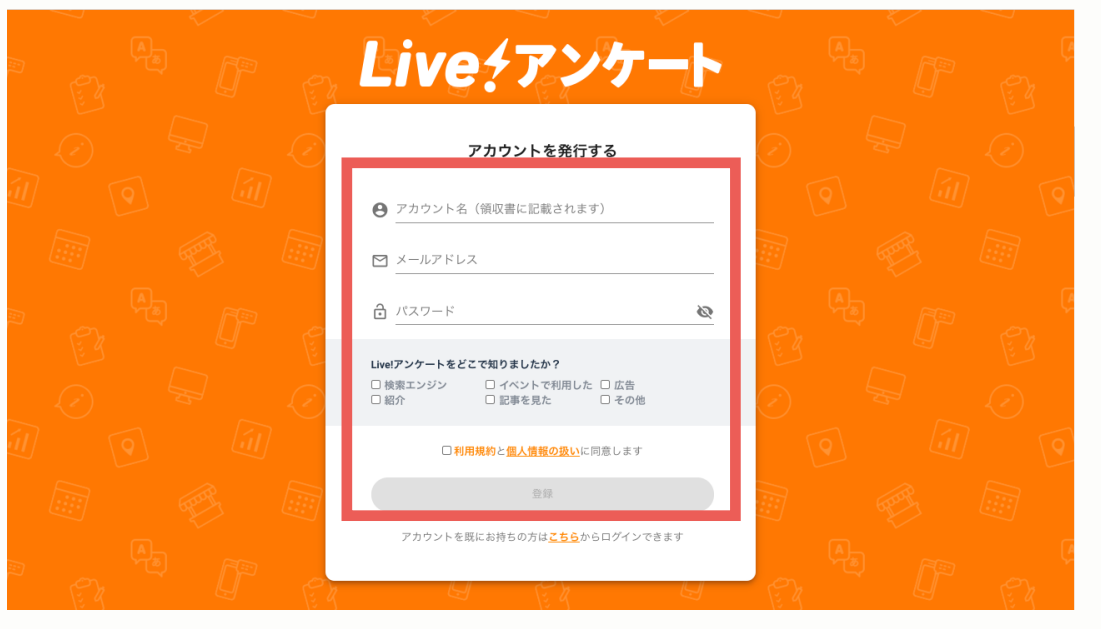

### ユーザー情報とチェック項目を入力 し、登録をクリック

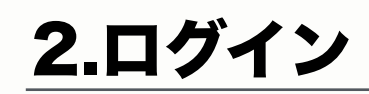

Live!アンケート公式サイト右上の

「ログイン」をクリックしてログイ

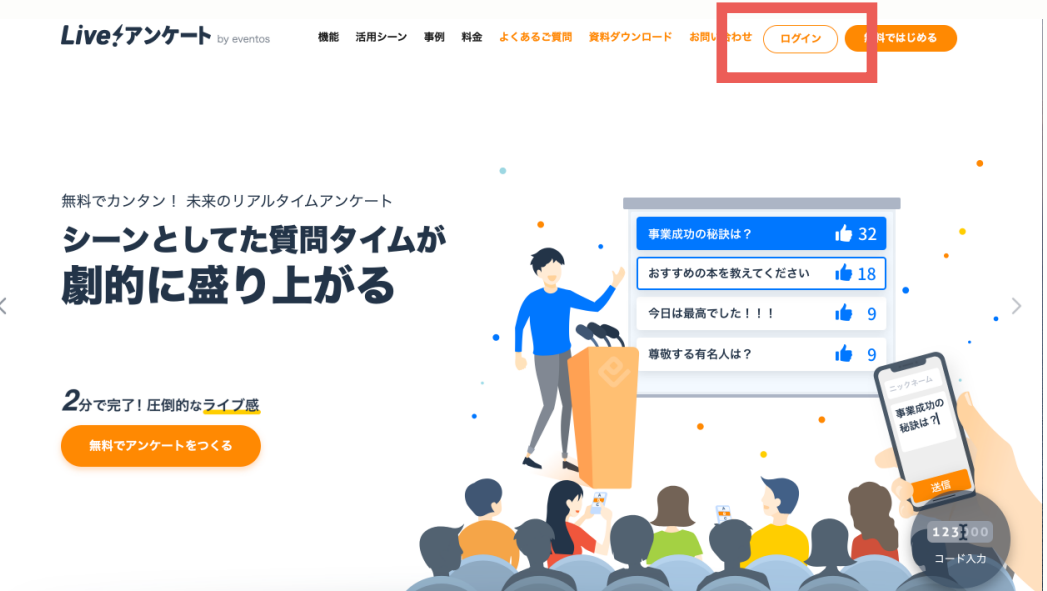

ログイン

アカウントをまだお持ちでない方は こちらから作成できます

🗹 メールアドレス 必須入力項目です 

必須入力項目です

# Live ケアンケート ログイン画面でメールアドレスとパス ワードを入力してログイン 2

ン画面へ

# 3.イベント作成

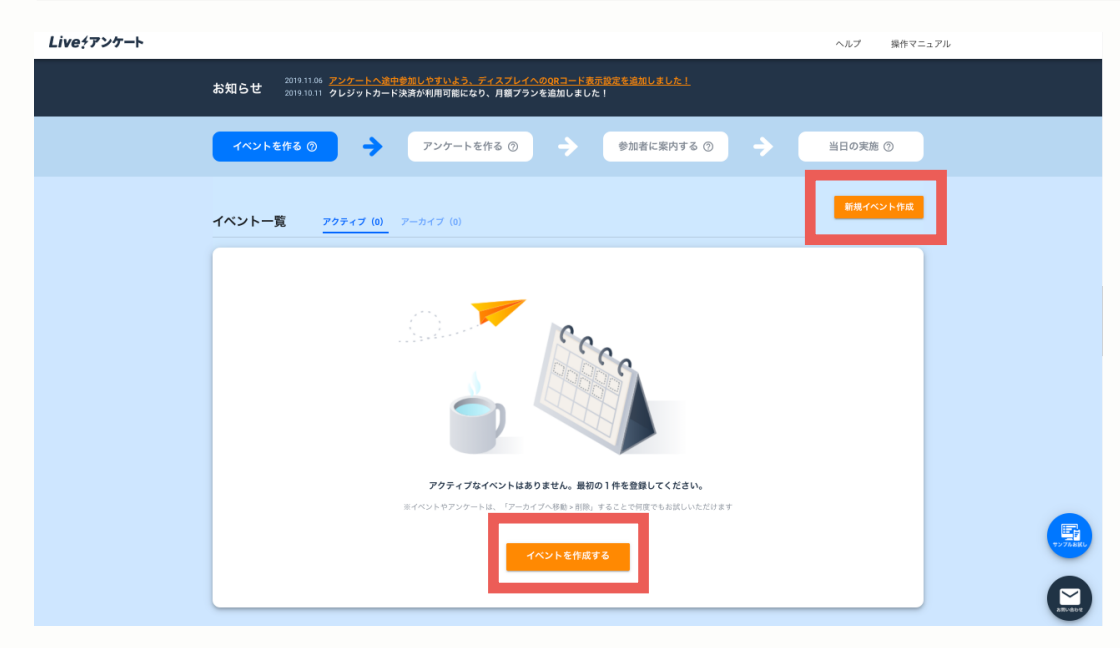

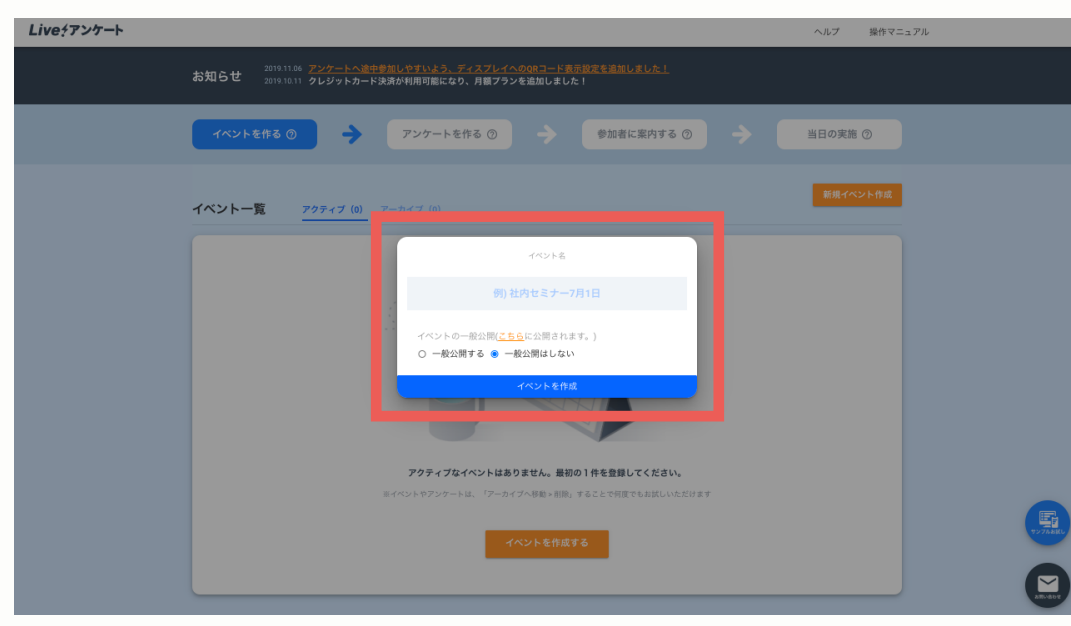

## 「新規イベント作成」か 「イベントを作成する」をクリック

# イベント名を入力して「イベントを 作成」をクリック

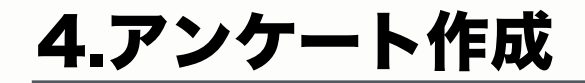

Live?アンケート

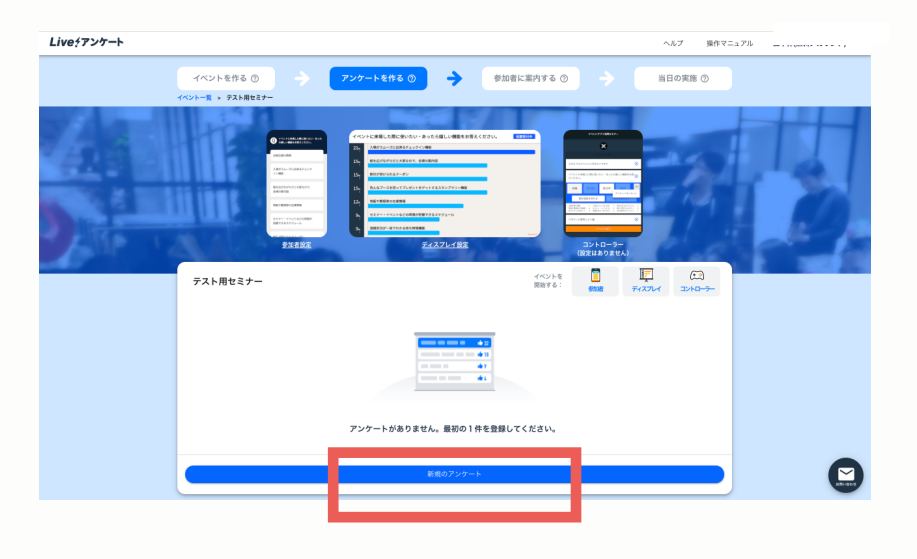

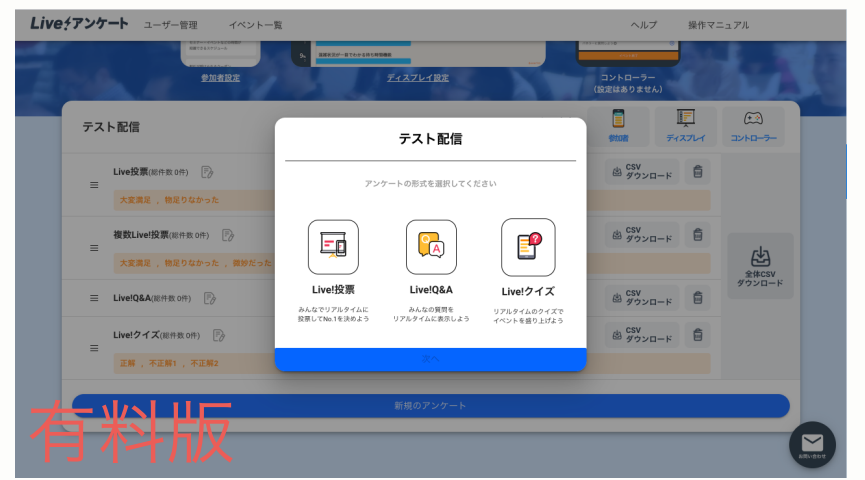

#### 「新規のアンケート」をクリック

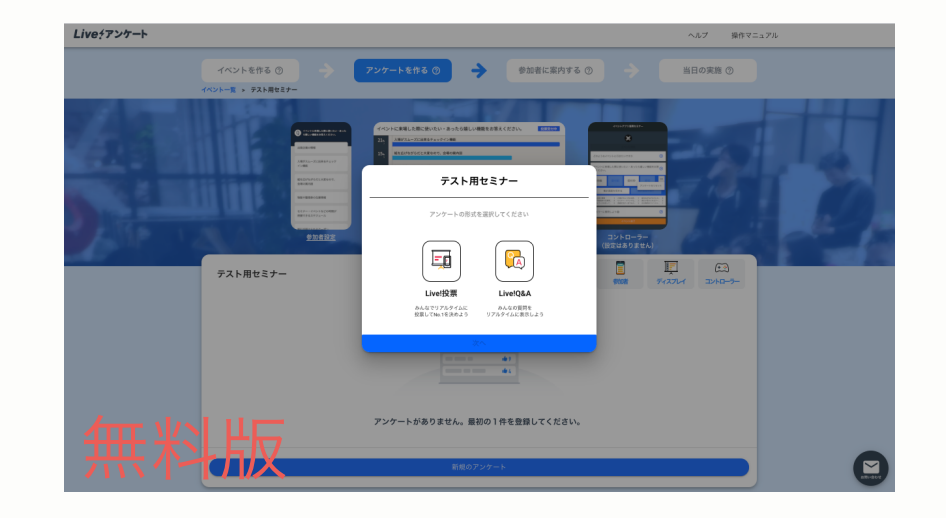

Live!投票、Live!Q&A、Live!クイズのいずれかを選択し、 「次へ」をクリック

5.Live!投票

Live?アンケート

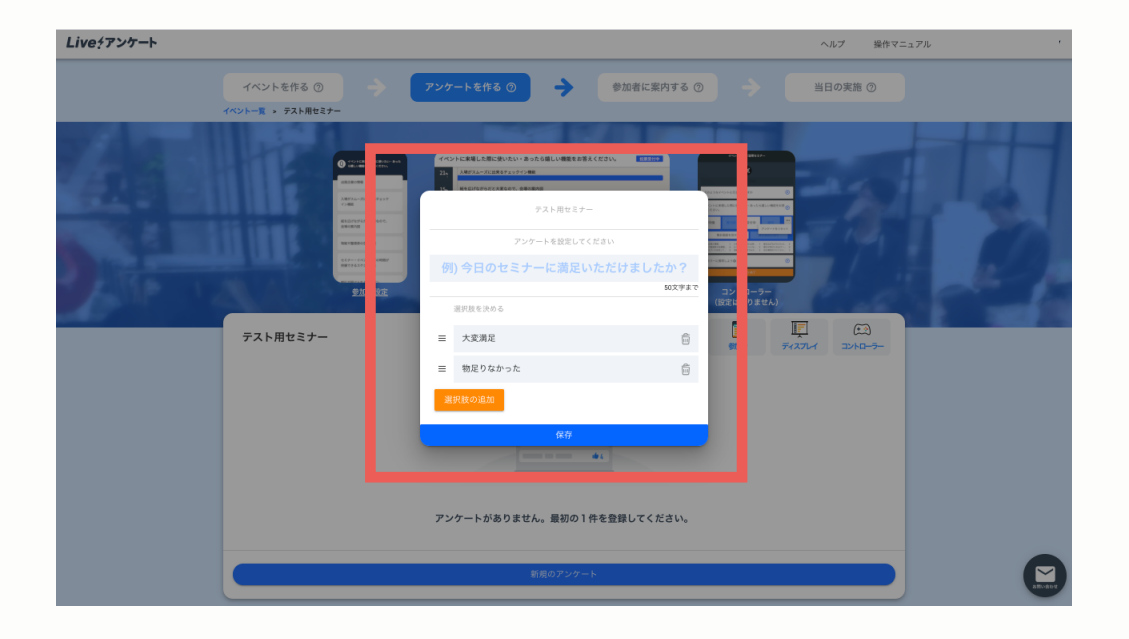

アンケートの質問内容と選択肢を 入力する。 ↓ 選択肢を追加したい場合は、

「選択肢を追加」をクリック。

選択肢を削除したい場合は該当する 選択肢のゴミ箱マークをクリック。

完了したら「保存」をクリック。

# 6.Live!Q&A

Live?アンケート

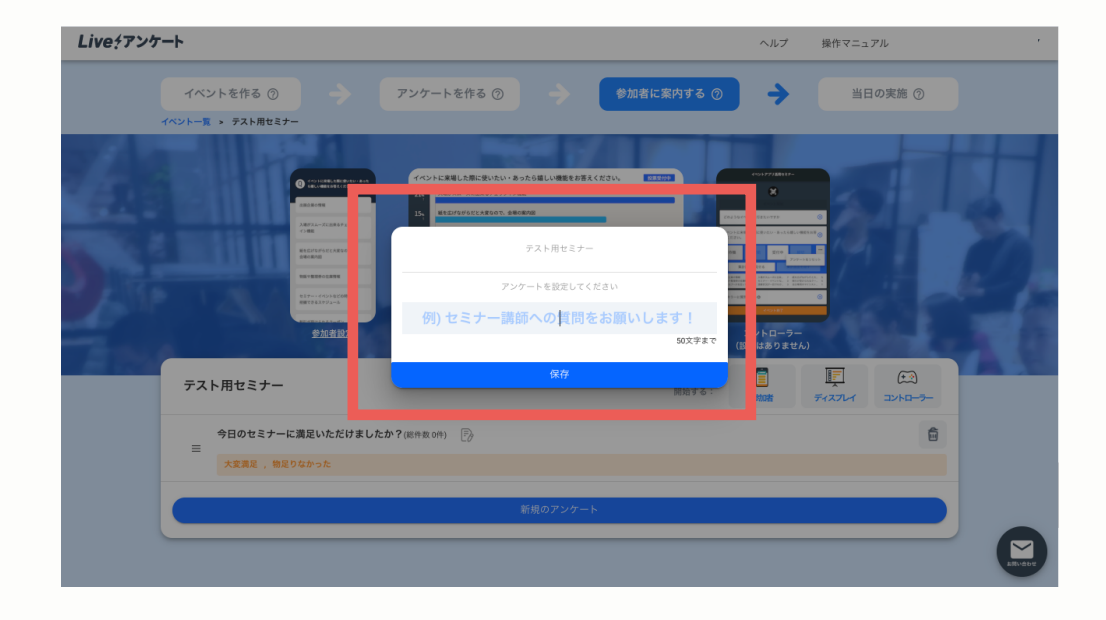

## 質問内容を入力し、「保存」をク リック

# 7.Live!クイズ

Live チアンケート

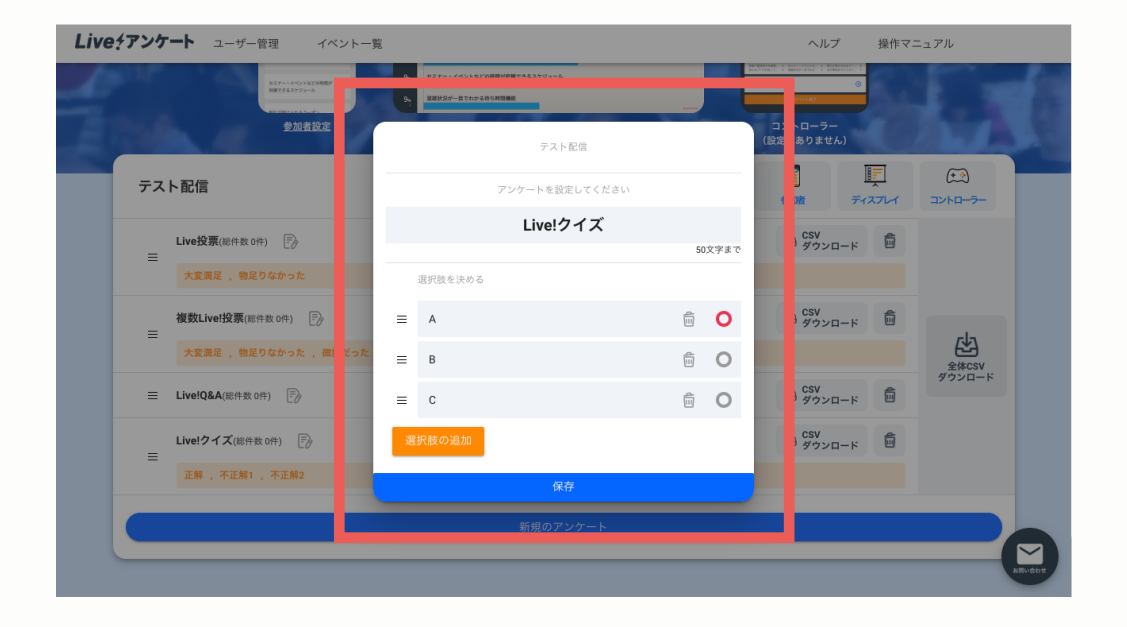

クイズの質問内容と選択肢を 入力する。

選択肢を追加したい場合は、 「選択肢を追加」をクリック。

選択肢を削除したい場合は該当する選 択肢のゴミ箱マークをクリック。

正解の選択肢の〇マークをクリック。

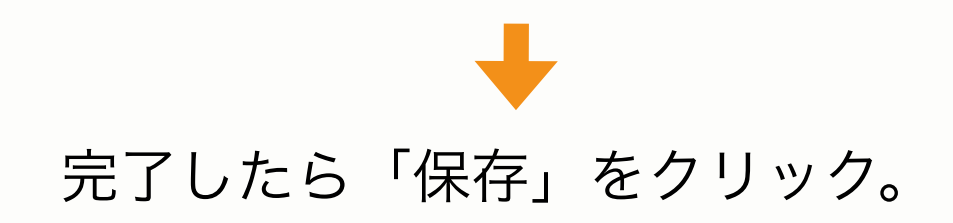

Live?アンケート

YouTube/vimeoのライブ配信(視聴者ページ)にある共有ボタンを 押します。

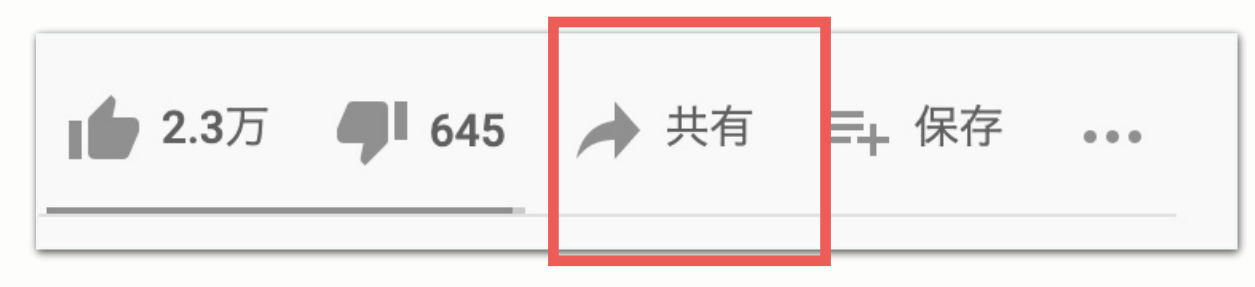

「埋め込む」をクリックします。

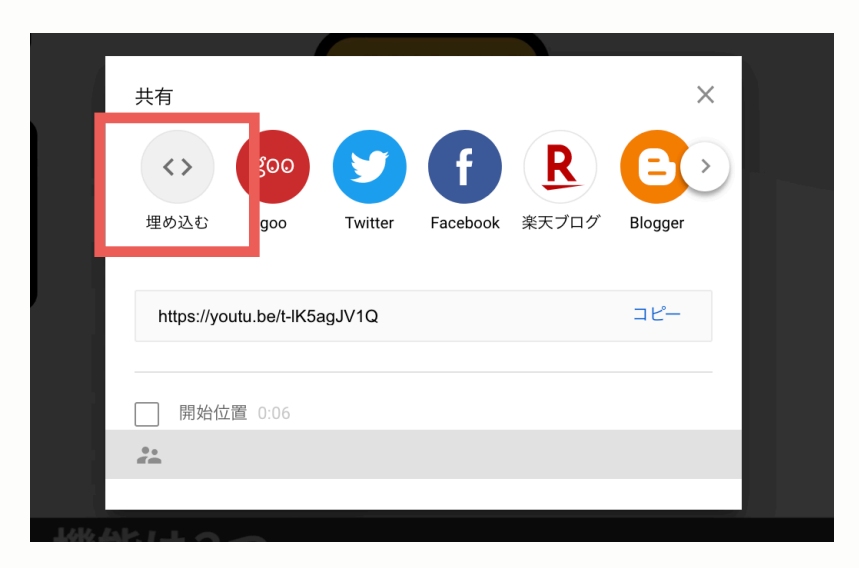

Live チアンケート

#### src=の中の https://~ をコピーします。

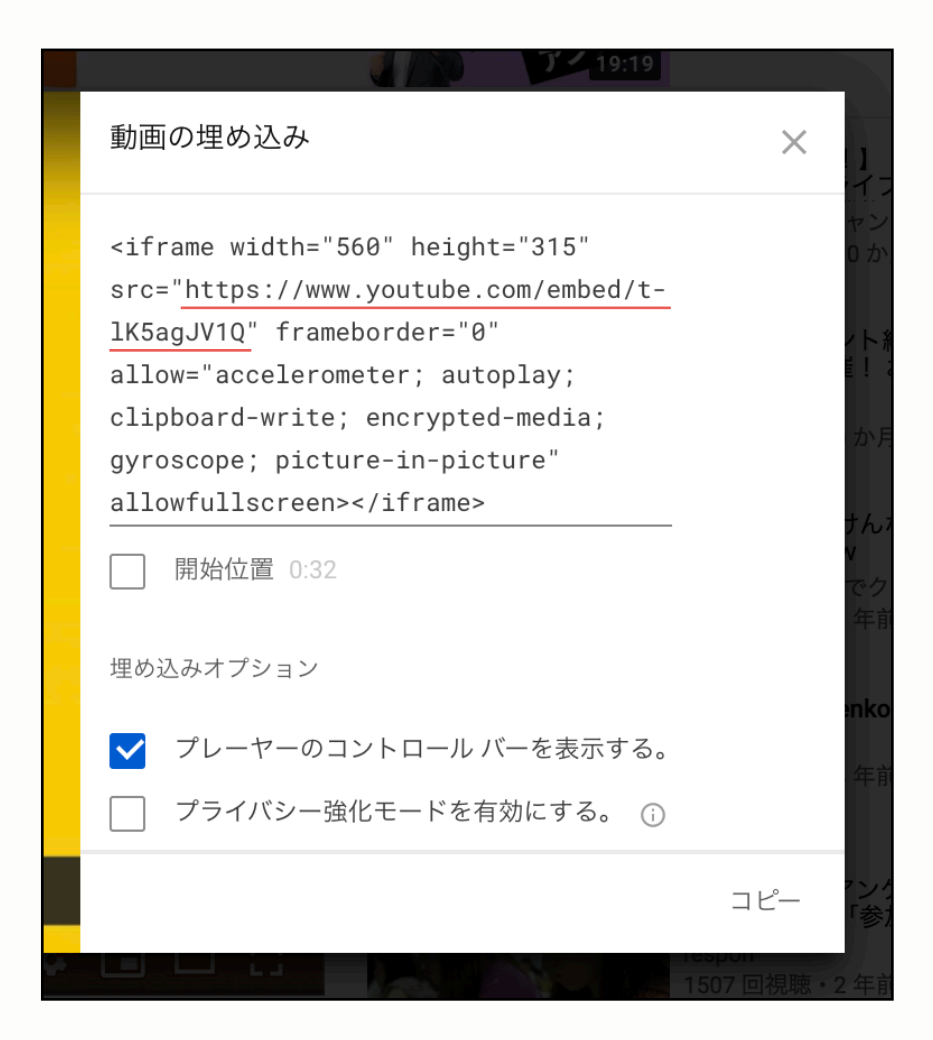

#### この場合以下のURLです。

https://www.youtube.com/embed/t-IK5agJV1Q

全体がコピーされてしまうので メモ帳 などに一度貼り付けて 該当部分だけを コピーし直すように してください。

Live?アンケート

### Live!アンケートの管理画面に行き該当のイベント画面まで行きます。 「参加者設定」をクリックします。

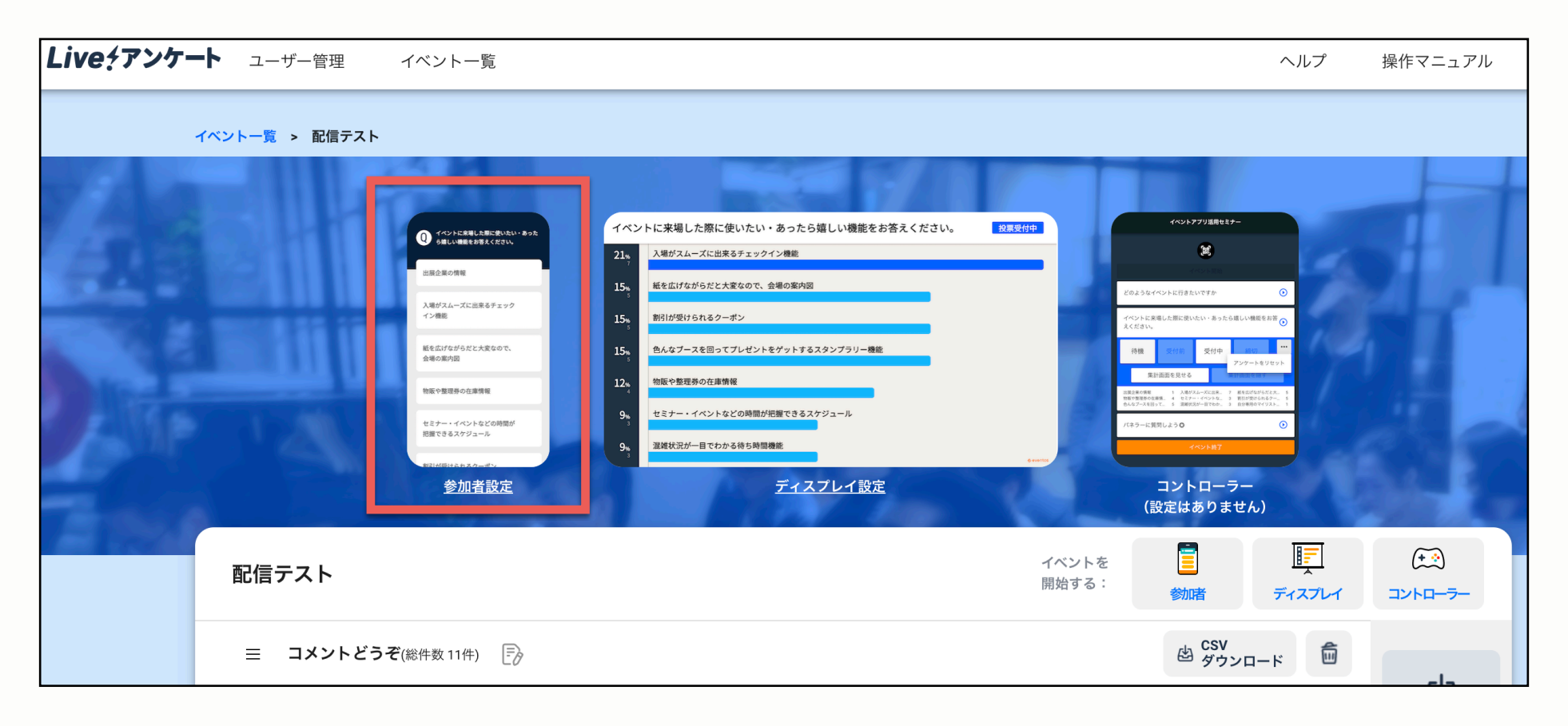

Live チアンケート

・iframeの位置を、画面の上か下か指定します。

・ifreamのURLに先ほどのコピーしたものを入れて末尾に「?playsinline=1」を 付け足します。

・iframeの高さの比率に「50」を入力します。

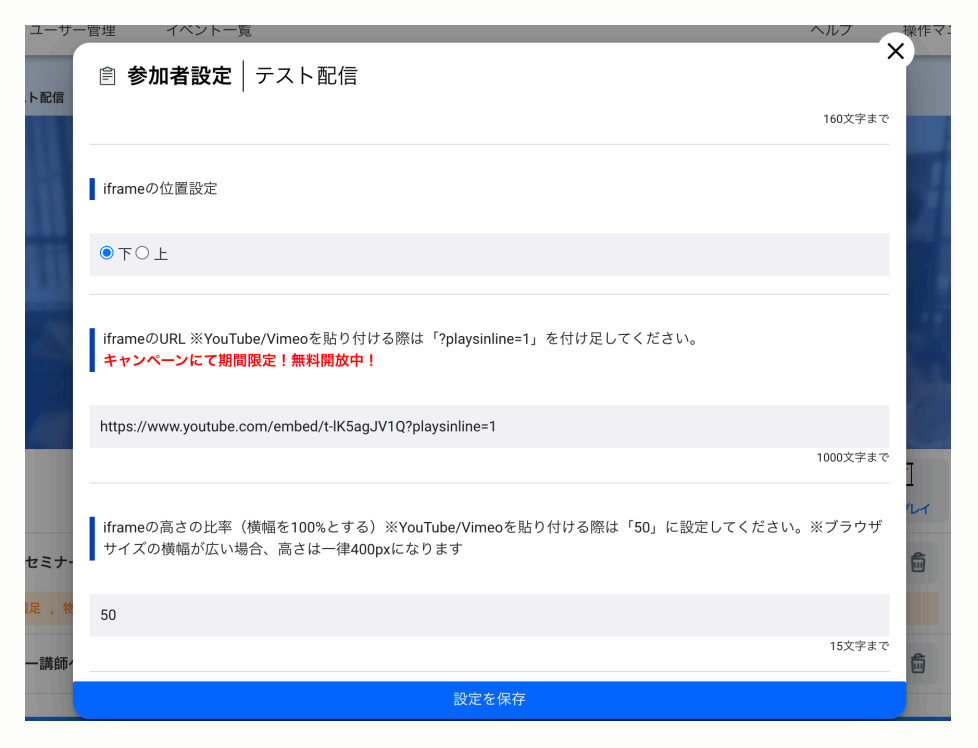

Live?アンケート

#### あとは「設定を保存」を押すと現在配信中の映像が参加者投稿の画面に 表示されるようになります。

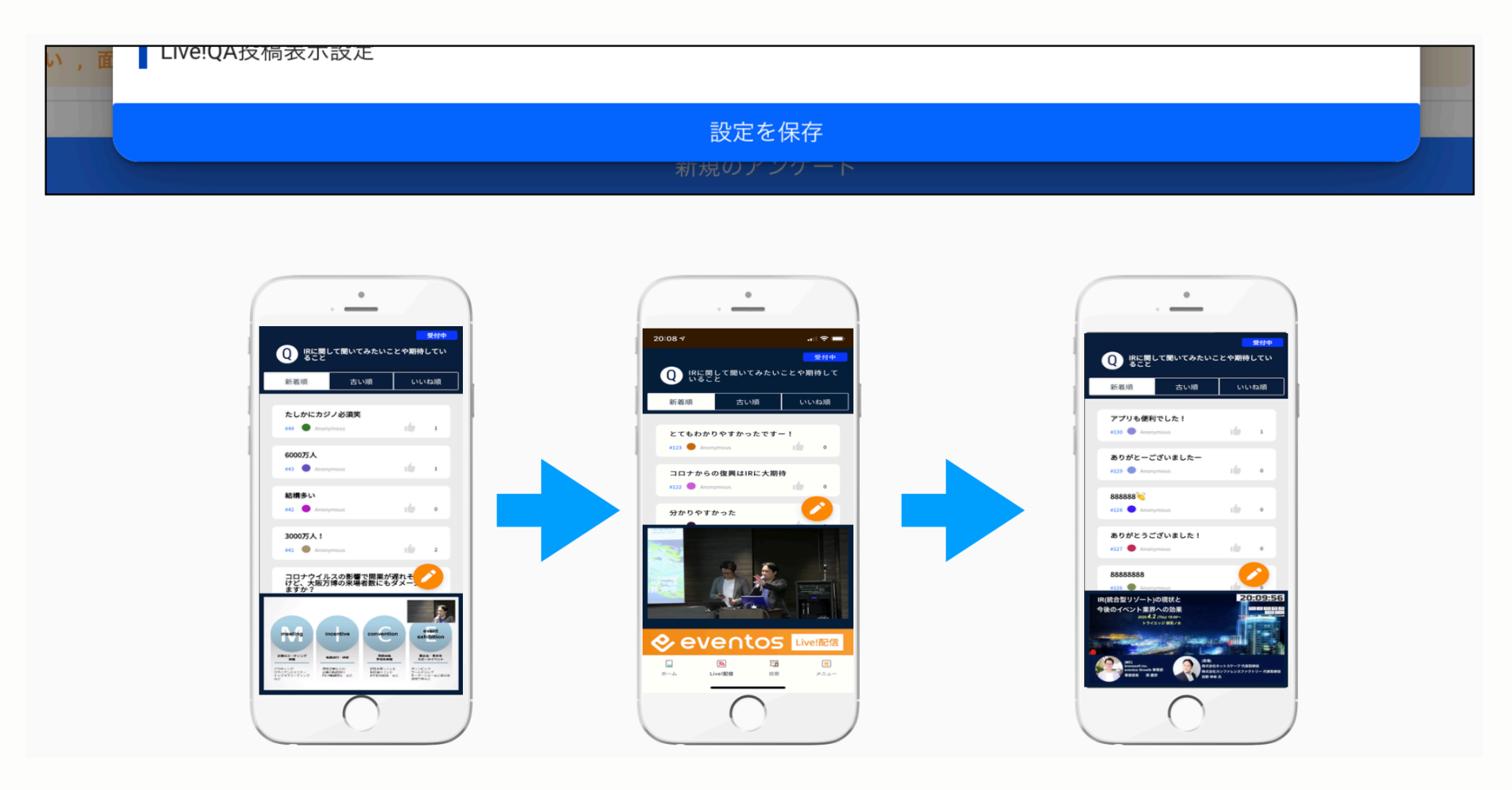

9.アンケートの開始

Live チアンケート

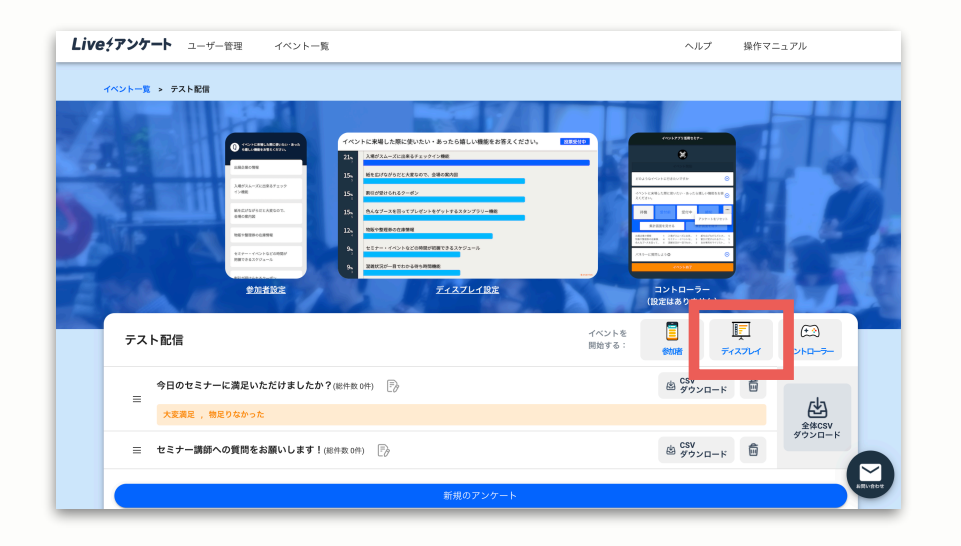

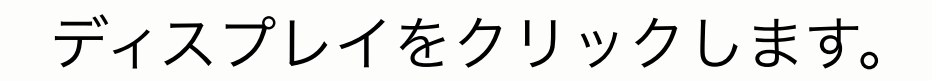

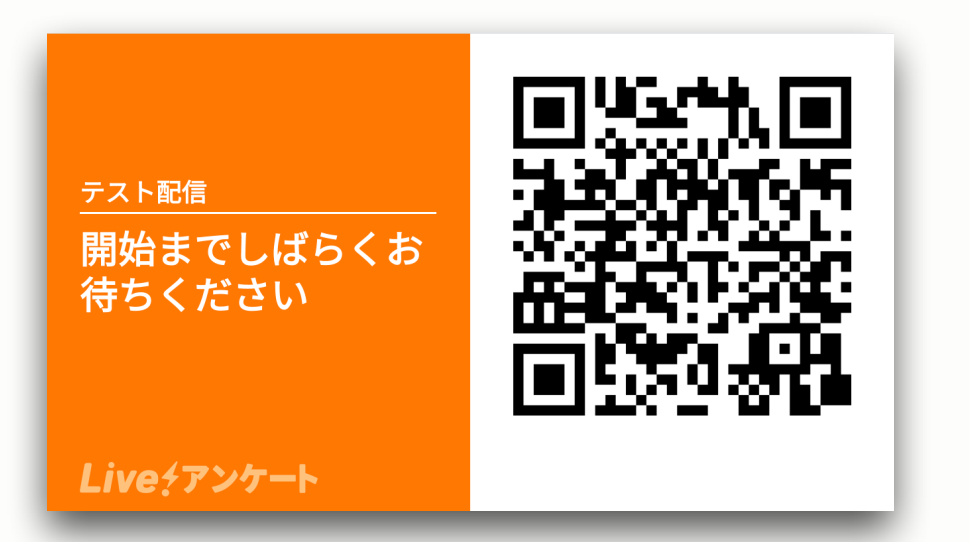

映し出されたディスプレイ画面を使って Live!アンケートを開始します。

参加者はこちらのQRコードを読み取る ことで参加することができます。

9.アンケートの開始

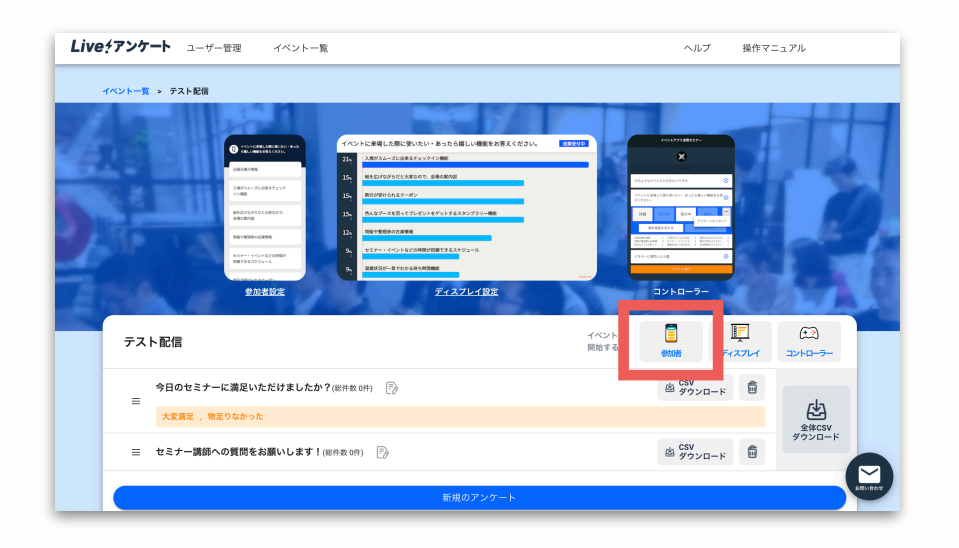

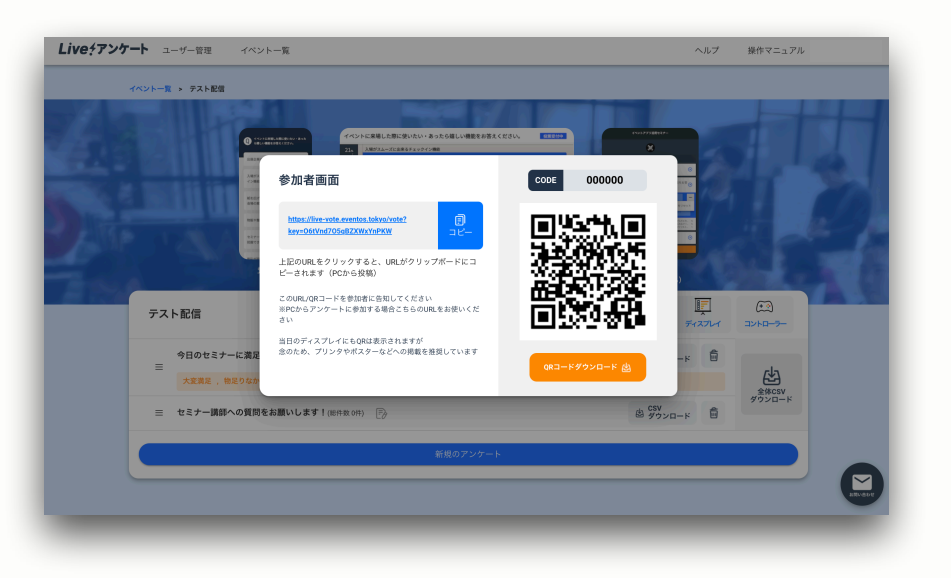

他にも、管理画面の「参加者」を クリックすると、QRコードとURLが 表示されます。

これらを参加者に共有することで 参加者はLive!アンケートに参加する ことができます。

9.アンケートの開始

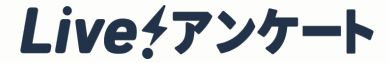

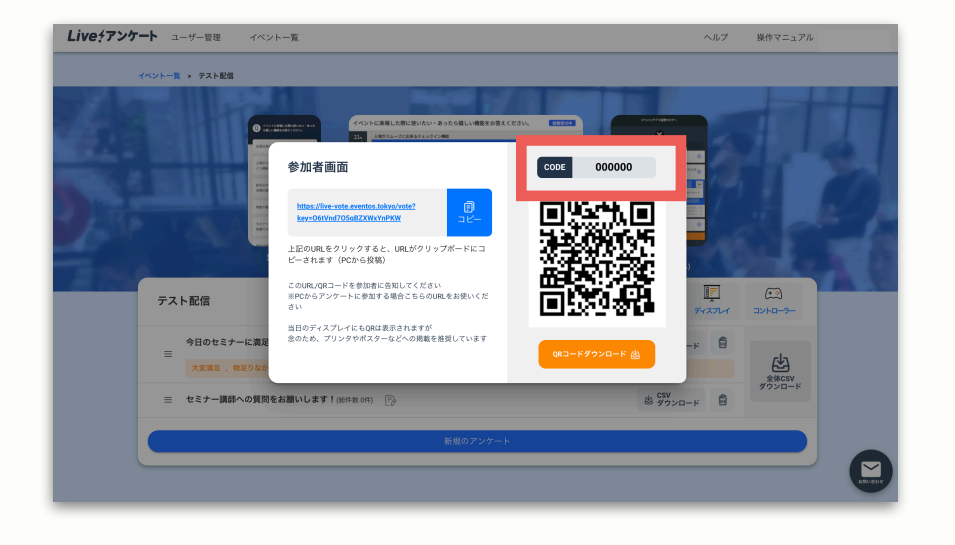

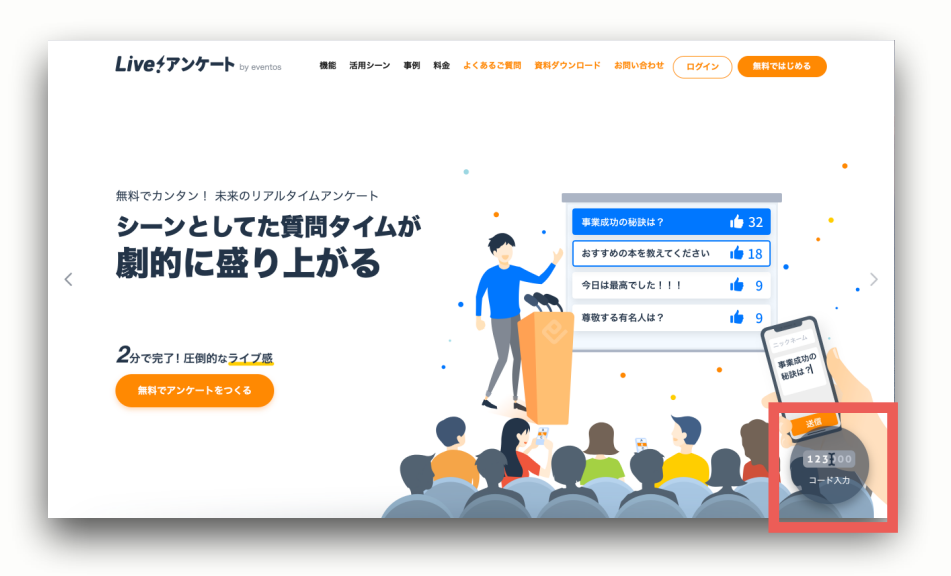

## また、コード番号を直接 Live!アンケートの公式サイト (<u>https://enquete.eventos.tokyo/</u>) に打ち込むことでも参加することは 可能です。

10.アンケートの操作方法

Live チアンケート

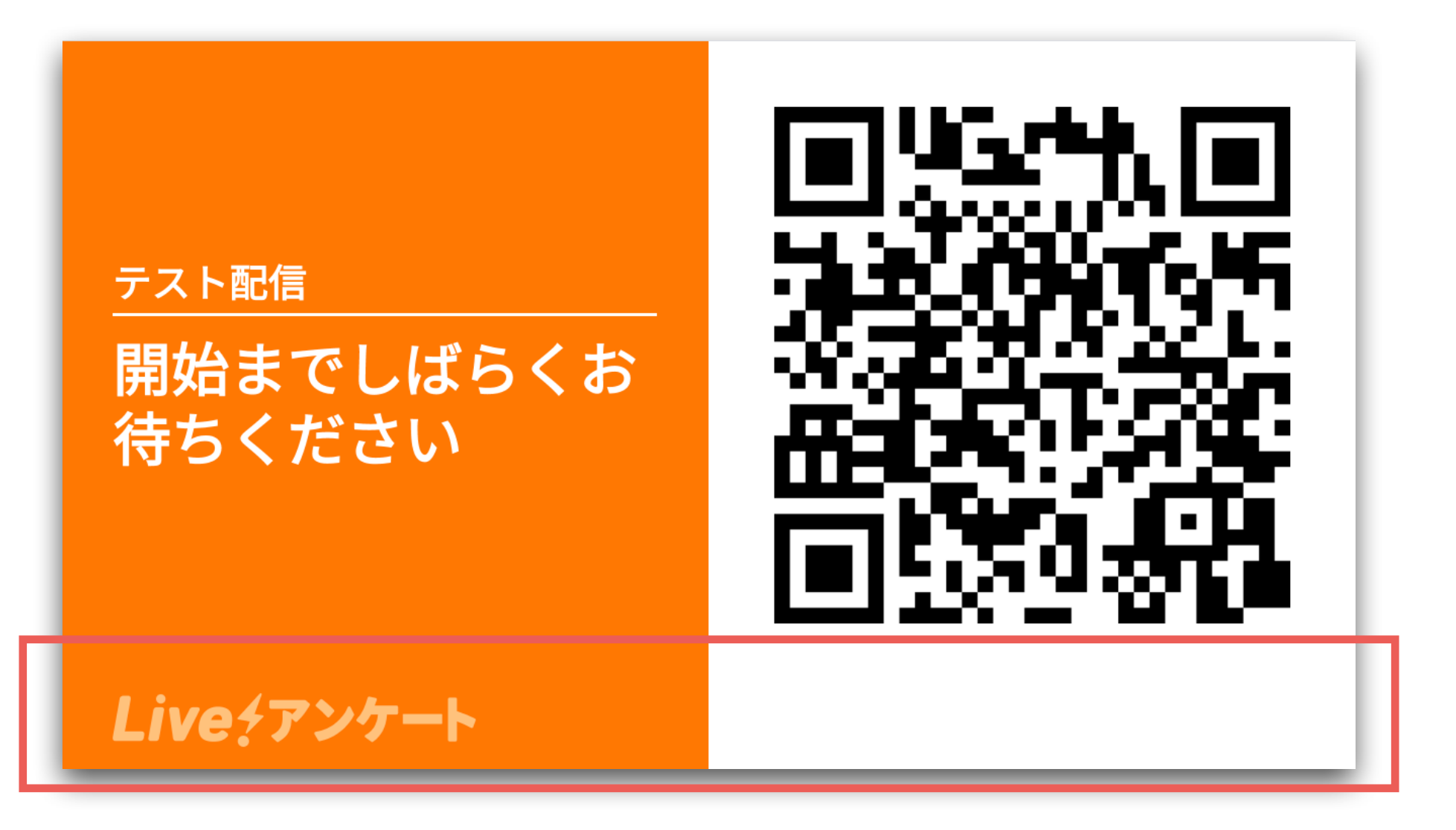

↑上記赤枠の領域にマウスカーソルを移動させる

10.アンケートの操作方法

Live チアンケート

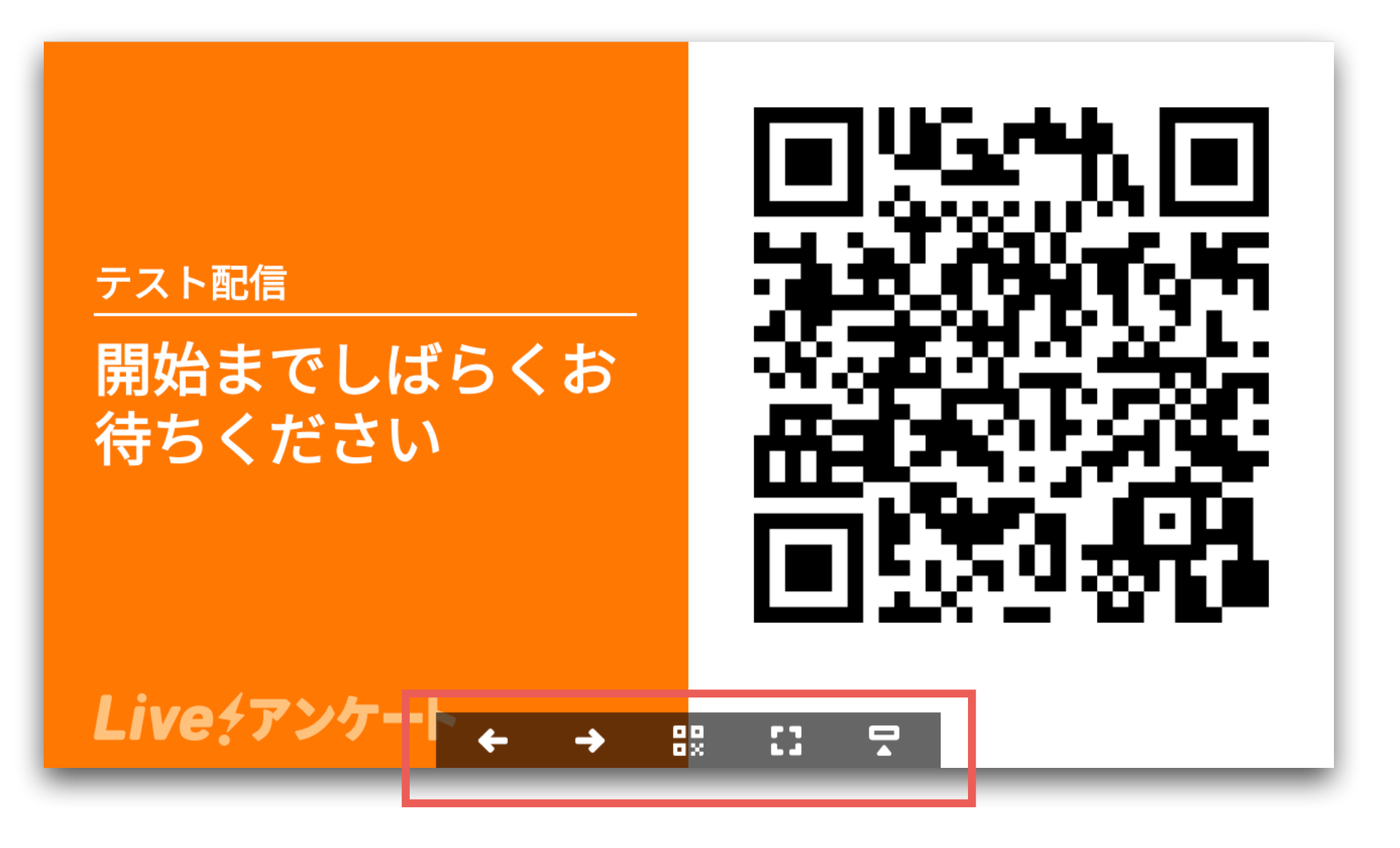

↑コントローラーが表示される

10.アンケートの操作方法

Live チアンケート

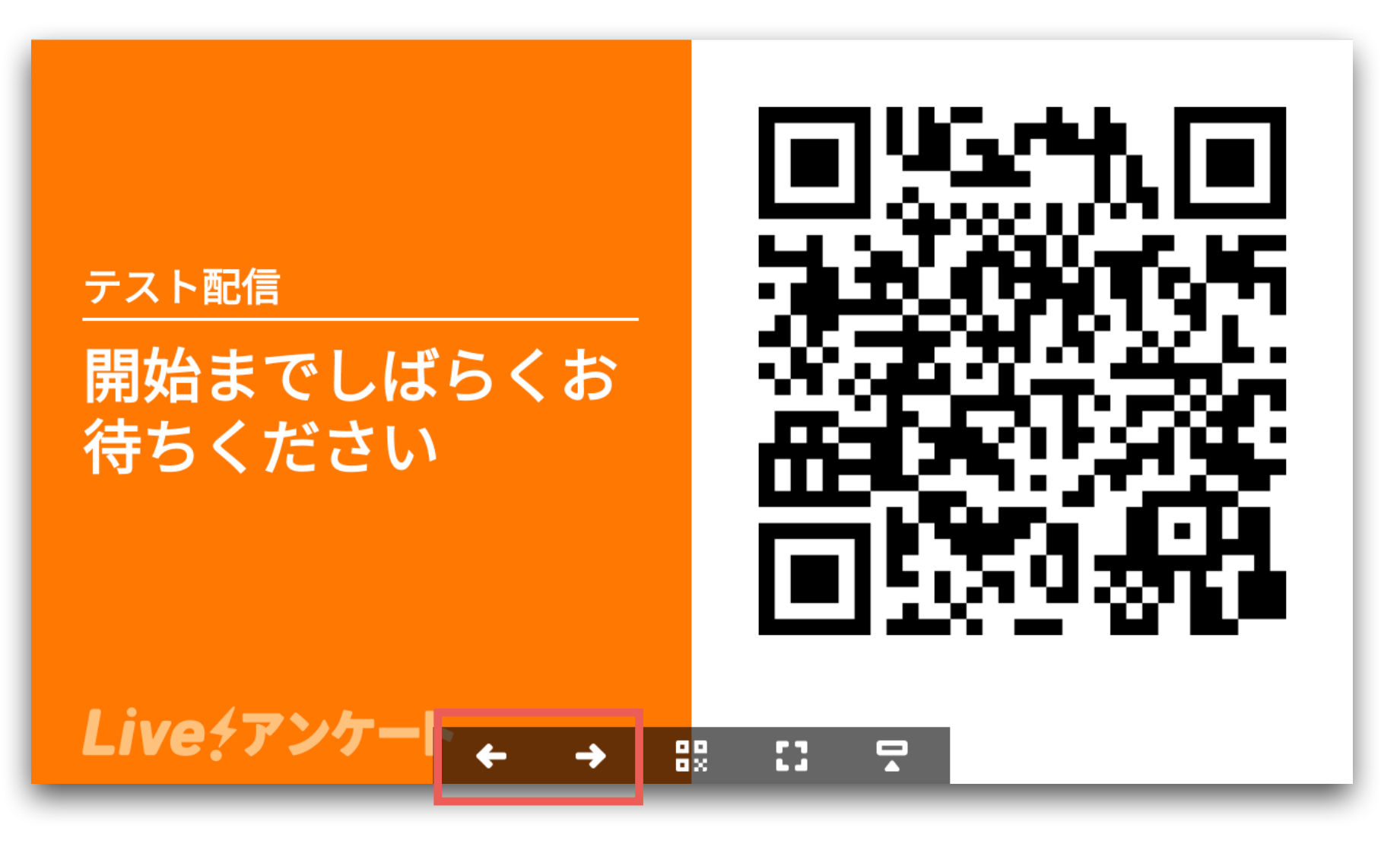

↑の左右の矢印で画面を切り替える

(次ページ参照)

## 10.アンケートの操作方法

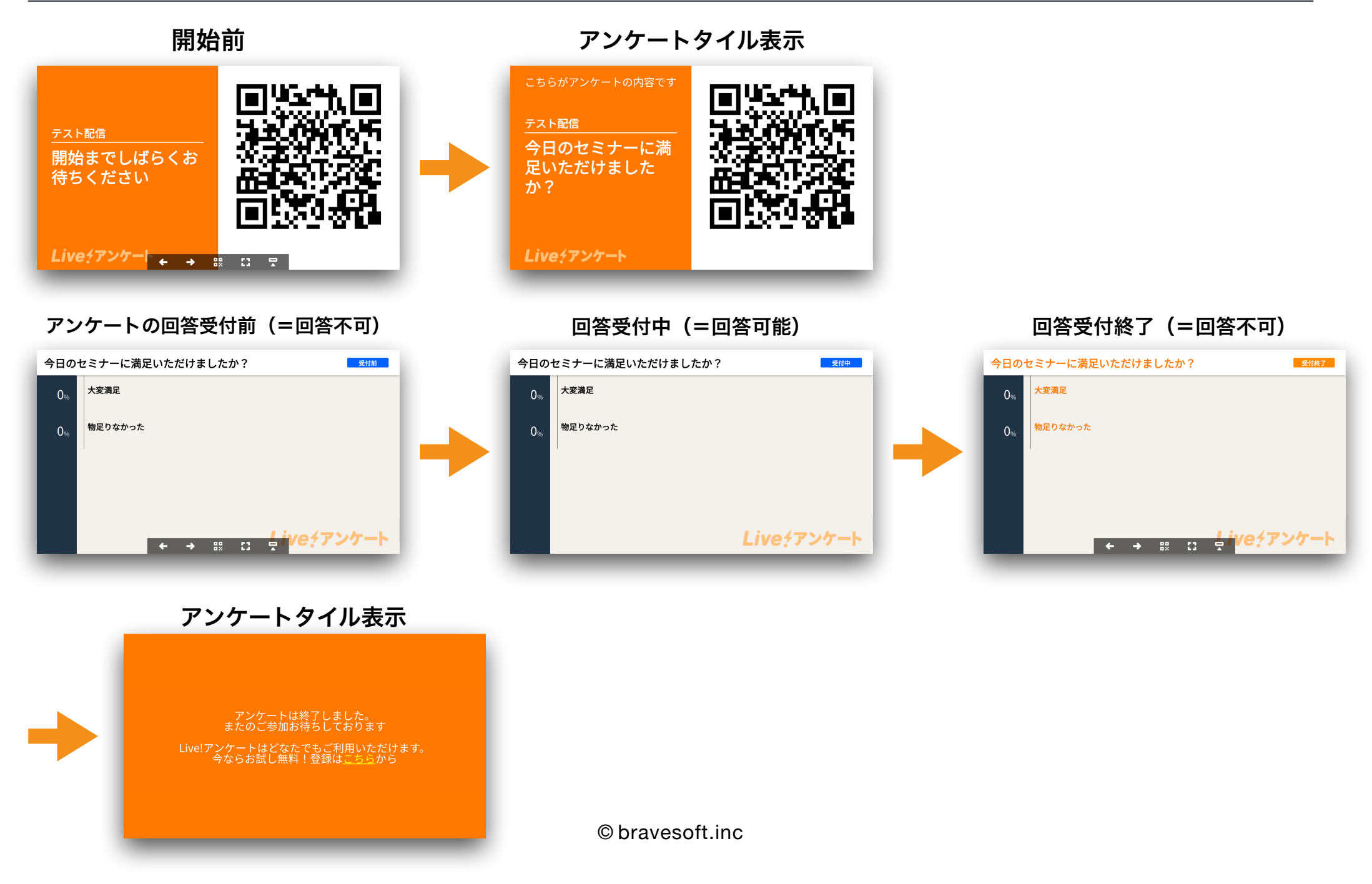

Live チアンケート

#### 専用のコントローラーからも画面切り替えが可能!

#### (スマホでもPCでも簡単操作)

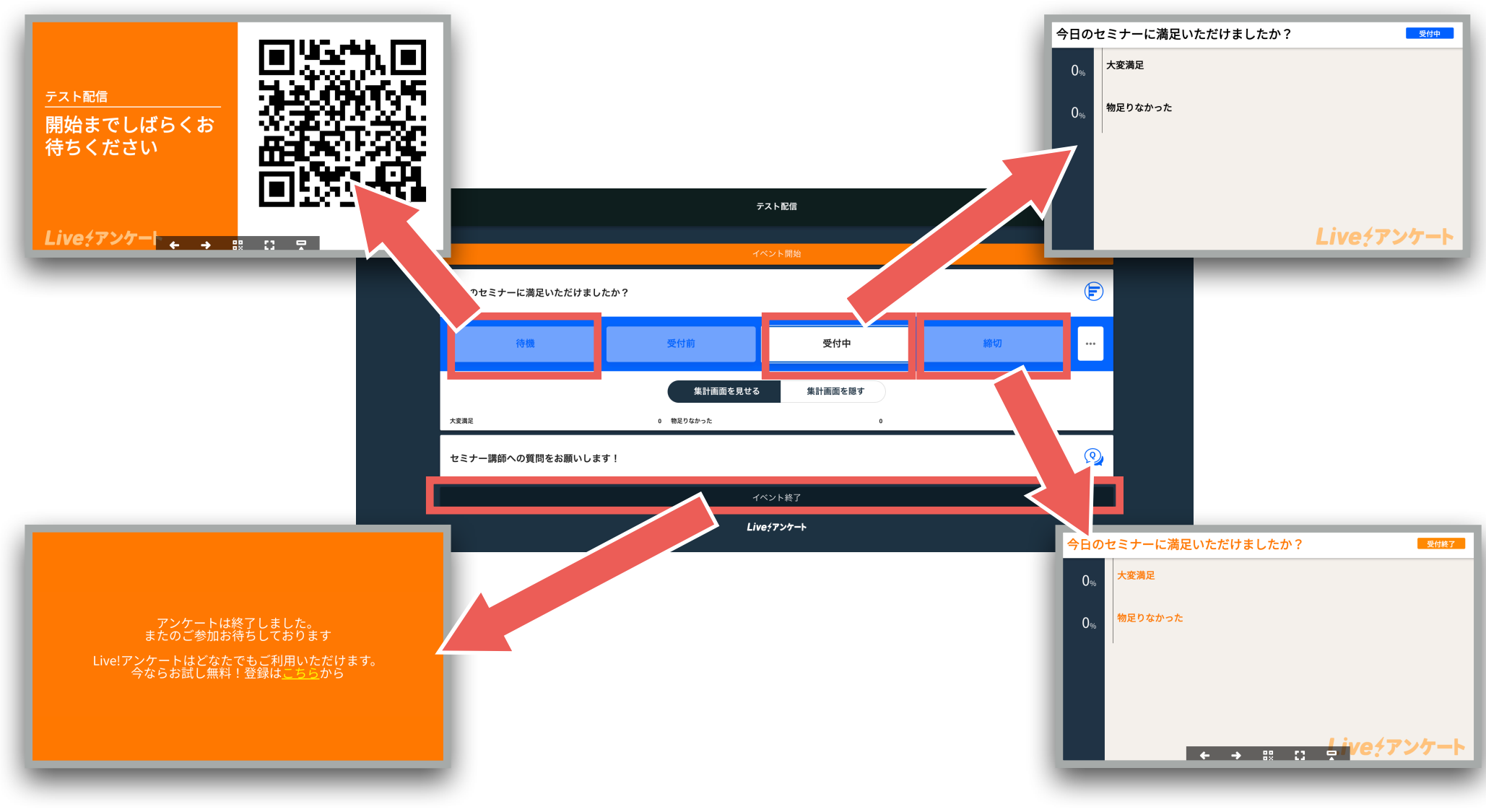

#### 10.アンケートの操作方法

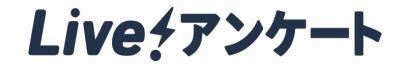

## コントローラーの使い方

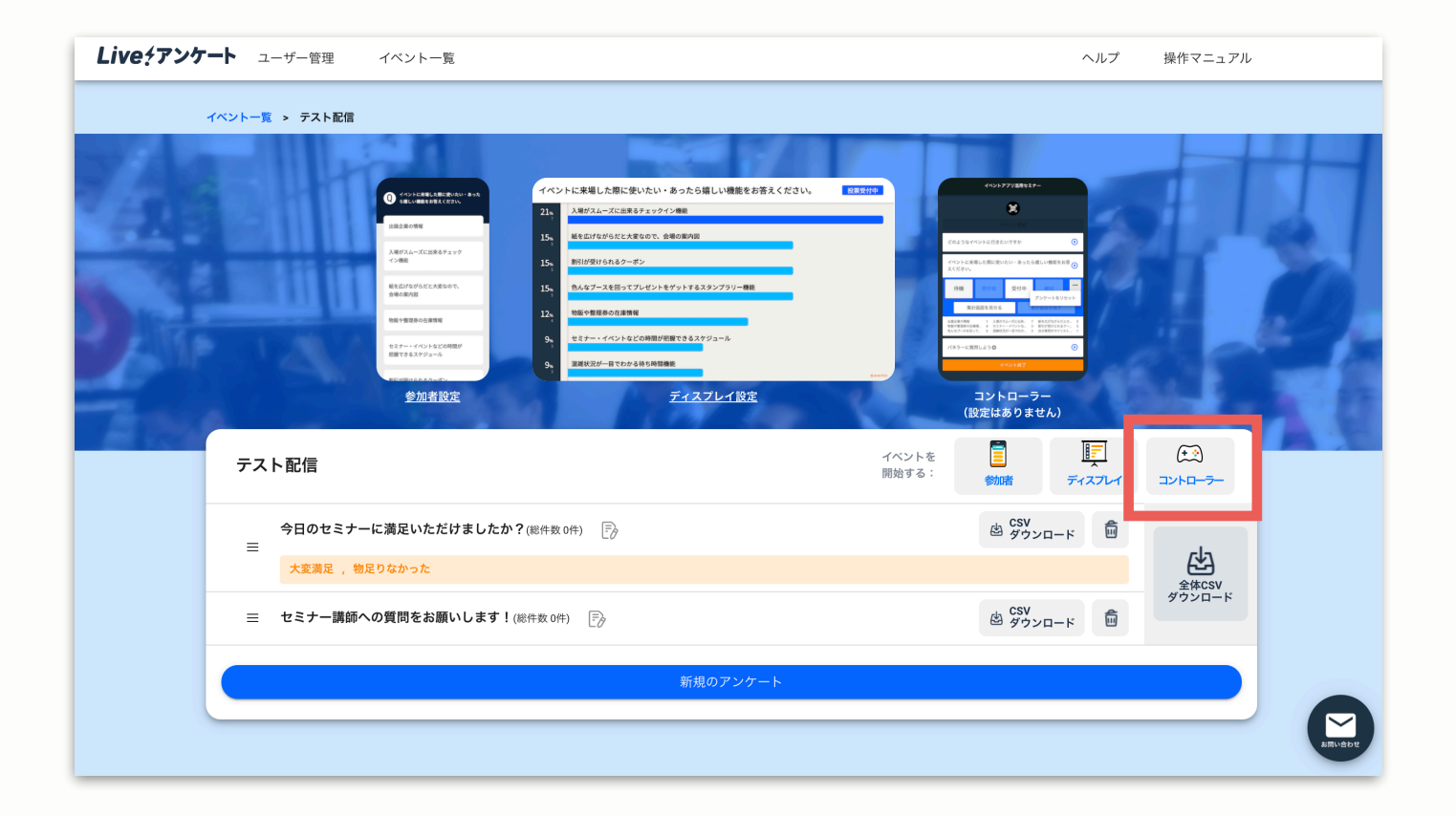

#### 管理画面のコントローラーをクリック

#### 10.アンケートの操作方法

Live?アンケート

# コントローラーの使い方

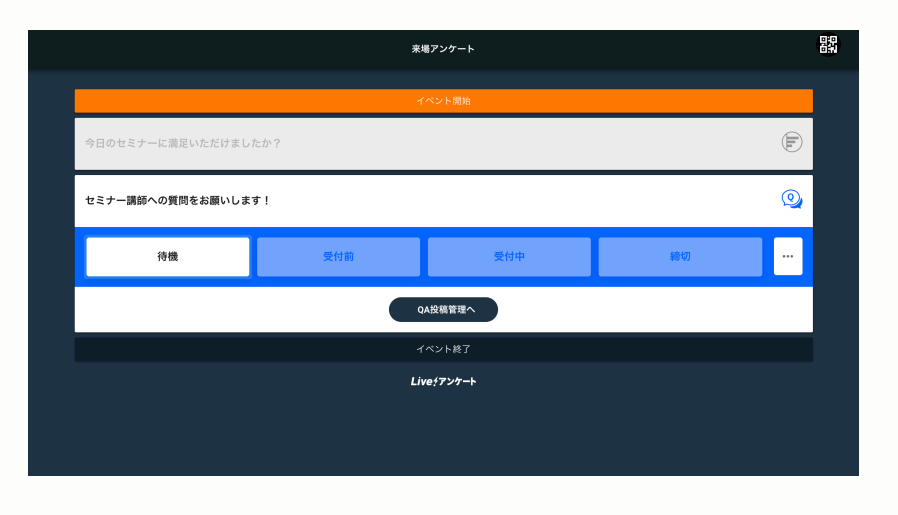

「イベント開始」をクリックし、 アンケートを開始

各質問をクリックし、 「待機→受付前→受付中→締切」の順 でアンケートを進行

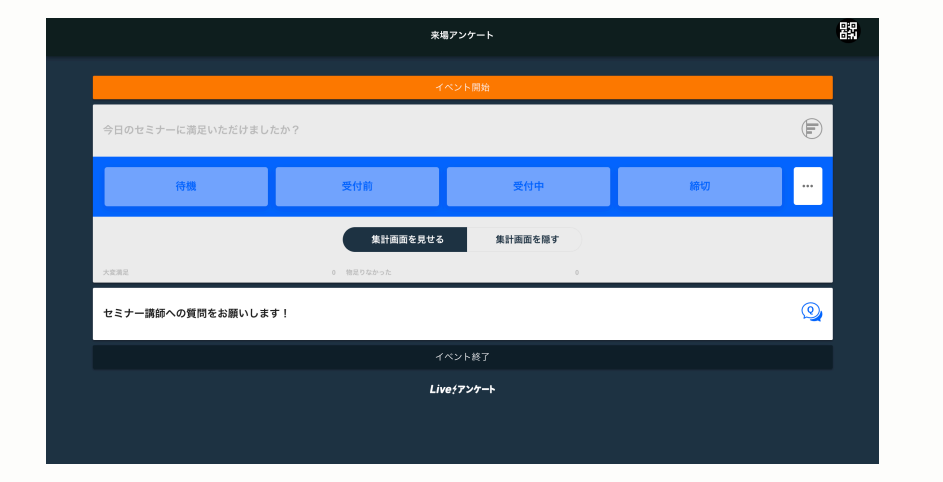

「集計結果を見せる」「集計結果を 隠す」でアンケート結果の参加者と の共有方法を設定することができま す

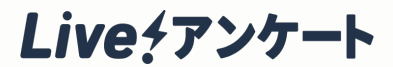

# 詳細設定

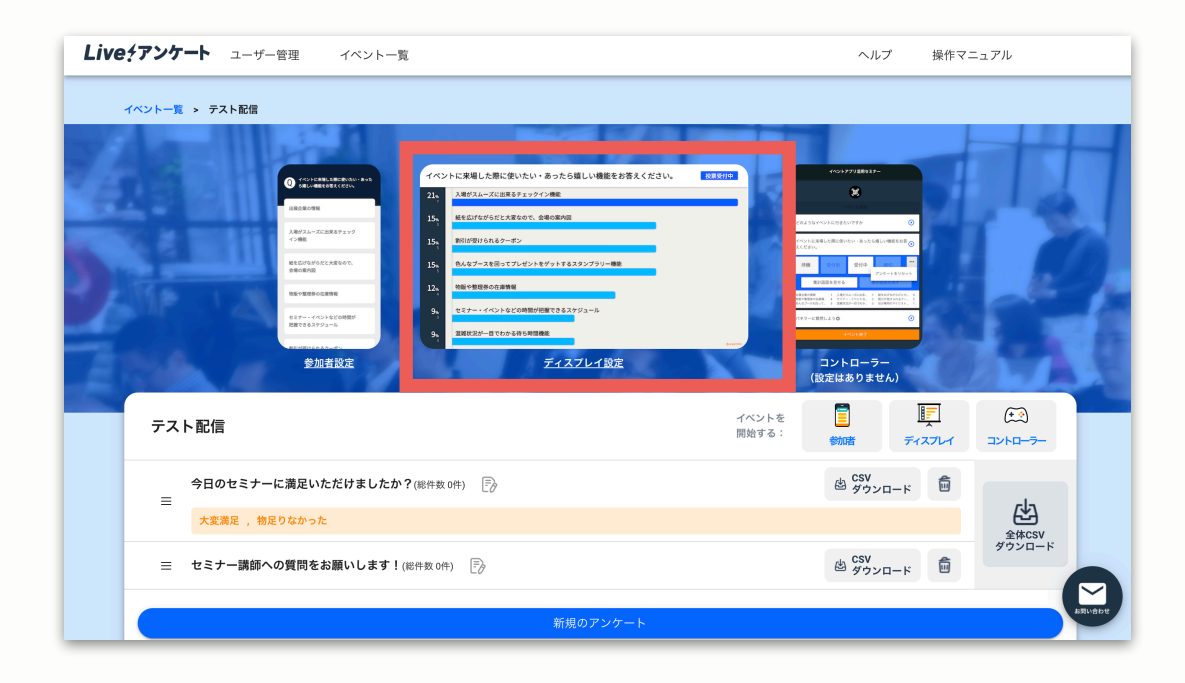

ディスプレイ設定では、集計中の データをリアルタイムで可視化 できる「ディスプレイ」の細かい 設定ができます。

# 詳細な説明についてはこちら(ログインの必要があります)

https://enquete.eventos.tokyo/admin/help

2.参加者設定

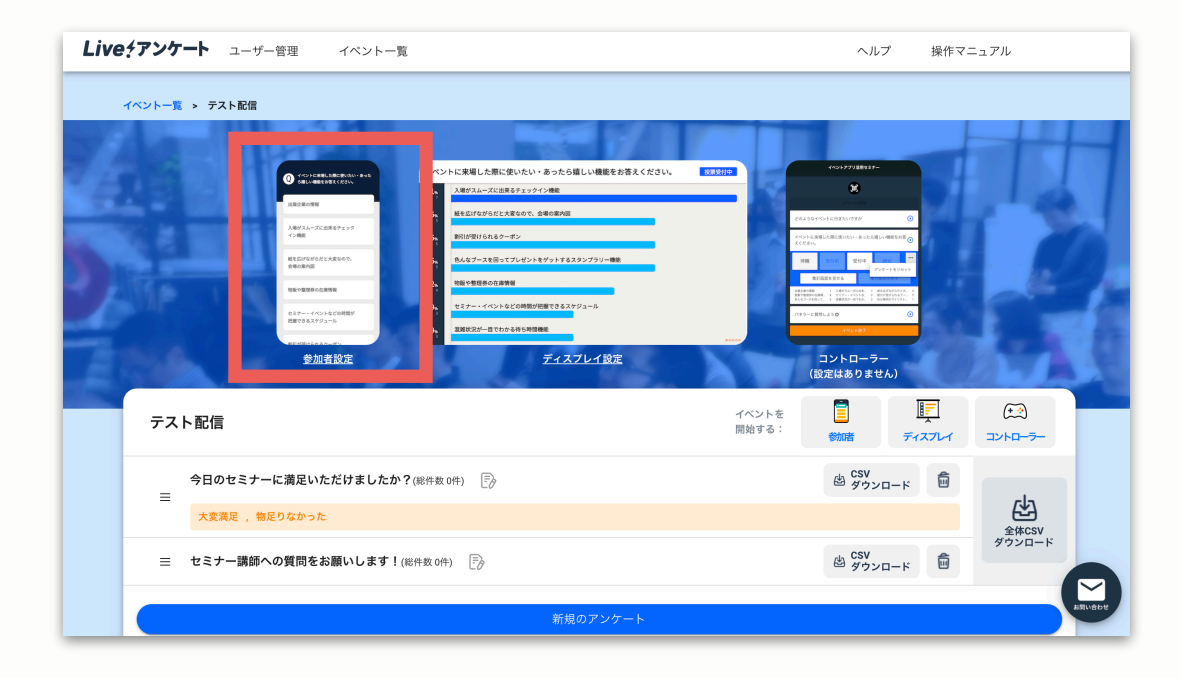

# 参加者設定では、参加者の画面に 表示する内容について 詳細に決めることが可能です。

# 詳細な説明についてはこちら(ログインの必要があります)

https://enquete.eventos.tokyo/admin/help